# Enrollment

## Superintendent – Verify Schools

### List of all School in your District

- · Traditional School A traditional school is a comprehensive high school with a defined attendance zone
- <u>Alternative School</u> An alternative school is one without defined attendance zones. These may include, but are not limited to: Discipline alternative education programs (DAEP) and juvenile justice alternative education programs (JJAEP), Juvenile detention centers, county jails; Drop-out prevention/drop-out recovery schools, credit recovery schools, high school equivalency (GED) programs; Schools of Choice, such as: ISD charters, Career and technical education campuses, Early college campuses, T-STEM campuses, Men's/women's leadership academies, Other ISD schools that do not have defined attendance zones from which they draw their students.
- · Open Enrollment Charter School An open enrollment charter school

| Schools |              |                  |              |                |                     |  |
|---------|--------------|------------------|--------------|----------------|---------------------|--|
| 5       | School Name: | Katy             | School Type: | Traditional \$ | Information Correct |  |
| 5       | School Name: | Katy Cinco Ranch | School Type: | Traditional \$ | Information Correct |  |

Once the UIL has opened an enrollment window, the superintendent (supt) will be notified via email.

When the supt logs in and clicks the Enrollment Homepage for the first time, a window with all schools in the district will be presented. This will allow the supt the ability to verify if all school(s) are correctly classified as a Traditional/Alternative or charter school.

## Superintendent – Enrollment Information

| Assign All                                                                                               | Show All School Functions                                                                                                 |
|----------------------------------------------------------------------------------------------------|----------------------------------------------------------------------------------------------------|
| DISTRICT INFO                                                                                            |                                                                                                    |
| Total Number of S<br>Total Number of S<br>Open Date<br>Close Date<br>Collection Da<br>Status: Awaiting S | achools in District: 6<br>chools Complete: 0<br>:: 10/19/2021<br>ate: 10/29/2021<br>ate: 10/29/2021<br>school Response(s) |
| Austin Vandegrift                                                                                        | Reviewing                                                                                                    |
| Responsible Owner:                                                                                       | Superintendent                                                                                                    |
| Assigned to:                                                                                             | N/A <b>4</b>                                                                                                    |
| Additional Action(s):                                                                                    | Assign To School Admin                                                                                                    |
| 3                                                                                                    | Report Numbers                                                                                                    |
| Cedar Park                                                                                               | Reviewing                                                                                                    |
| Responsible Owner:                                                                                       | Superintendent                                                                                                    |
| Assigned to:                                                                                             | N/A                                                                                                    |
| Additional Action(s):                                                                                    | Assign To School Admin                                                                                                    |
|                                                                                                    | Report Numbers                                                                                                    |

The supt will be able to manage the enrollment numbers for schools in several ways:

1) The supt will be able to assign all schools in the district to another user. The supt will always be able take care of the enrollment numbers as they see fit, but the assigned user will also be able to complete the task.

Assigned users can only access enrollment records to which they are assigned.

2) Each enrollment record can also be assigned to a user at the school (i.e. principal). This can be done for each individual school.

3) Report Numbers – Either the supt or assigned user will be able to report the numbers for the school.

4) Only one user can be assigned to this enrollment record. When a user has been assigned their name will be displayed.

## Superintendent/Assigned User – Report Numbers Report Your Enrollment Numbers

| Full Time Students: ⑦                   | 2000                                                                                                    |
|-----------------------------------------|----------------------------------------------------------------------------------------------------|
| Less Than Full Time Students: 🕜         | 83                                                                                                    |
| Grades Counted: ⑦                       | <ul> <li>✓ 9 ✓ 10 ✓ 11 ✓ 12</li> <li>(Schools that participate in 6 man football that have an enrollment above 104.9 can enter alternative enrollment figures below during the selection for football participation)</li> </ul> |
| Grade Count: ⑦                          | 4                                                                                                    |
| Do you wish to Opt-Up? 🕜                | No 🗳                                                                                                    |
| Is this campus an Alternative Campus? ⊘ | No 🜲                                                                                                    |

Reporting your numbers has 3 distinct parts.

1) The first part is reporting enrollment figures, and grade counts, and selecting how you would like to have your school counted during the next alignment period.

? Icons are mouse hover over points with additional information.

Checking the boxes for grades 9 – 12 will automatically add information to the grade count box.

### 6 Man Football Alternative Enrollment

**Report Your Enrollment Numbers** 

| Full Time Students: ⑦                   | 105                                                                                                    |
|-----------------------------------------|----------------------------------------------------------------------------------------------------|
| Less Than Full Time Students: ⑦         | 0                                                                                                    |
| Grades Counted: ⑦                       | ♀ 9 ♥ 10 ♥ 11 ♥ 12<br>(Schools that participate in 6 man football that have an<br>enrollment above 104.9 can enter alternative enrollment<br>figures below during the selection for football participation) |
| Grade Count: ⑦                          | 4                                                                                                    |
| Do you wish to Opt-Up? ⑦                | No \$                                                                                                    |
| Is this campus an Alternative Campus? ⑦ | No 🗘                                                                                                    |

Yes

Yes

۵

- 🌲

This school will not participate in varsity athletics for the 2020-2022 alignment period

Varsity Volleyball

Varsity Girls Basketball

|                                 | Alternative Enrollment Numbers for 6 Man Footbal                                                                                                    |
|---------------------------------|----------------------------------------------------------------------------------------------------|
| Full Time Students: ⑦           |                                                                                                    |
| Less Than Full Time Students: ⑦ |                                                                                                    |
| Grades Counted: ⑦               |                                                                                                    |
| Grade Count: ⑦                  |                                                                                                    |
|                                 | Schools participating in Conference 1A football must submit enrollments for                                                                               |
|                                 | currently participating in conference 1A football can continue to participate                                                                             |
|                                 | in conference 1A football if, using one of the calculation methods below, an<br>enrollment of less than 105 is achieved. These schools would be 2A in all |
|                                 | other activities based on their 9-12 enrollment.                                                                                                    |
|                                 | Alternative calculation methods are:<br>i Grades 8-11                                                                                                    |
|                                 | ii. Grades 7-10                                                                                                    |
|                                 | iii. Grades 9-10 doubled.                                                                                                    |

This box will only populate if the school enrollment is above 104.9, AND the school selects 6-Man Football as the varsity football selection.

### Superintendent/Assigned User – Report Numbers

Yes

Yes

Yes

Yes

Yes

Yes

Yes

Yes

Yes

Yes

Yes

Yes

Yes

Yes

Yes

×

×

V

V

×

×

×

×

×

×

×

This school will not participate in varsity athletics for the 2022-2024 alignment period

| Varsity Football                  | 11 Man 🔶 | Varsity Girls Swimming and Diving      |
|-----------------------------------|----------|----------------------------------------|
| Varsity Volleyball                | Yes 🔺    | Varsity Team Tennis (Fall: 3A-6A Only) |
|                                   |          | Varsity Boys Tennis (Spring)           |
| Varsity Girls Basketball          | Yes 🌲    | Varsity Girls Tennis (Spring)          |
| Varsity Boys Basketball           | Yes 🜲    | Varsity Boys Track and Field           |
| Varsity Baseball                  | Yes 🜲    | Varsity Girls Track and Field          |
| Varsity Boys Cross Country        | Yes 🜲    | Varsity Boys Water Polo                |
| Varsity Girls Cross Country       | Yes 🜲    | Varsity Girls Water Polo               |
| Varsity Boys Golf                 | Yes 🜲    | Varsity Boys Wrestling                 |
| Vareity Cirls Colf                |          | Varsity Girls Wrestling                |
|                                   |          | Academics                              |
| Varsity Boys Soccer (3A-6A Only)  | Yes 🜲    | Marching Band                          |
| Varsity Girls Soccer (3A-6A Only) | Yes 🜲    | One Act Play                           |
| Varsity Softball                  | Yes 🜲    | Spirit                                 |
| Varsity Boys Swimming and Diving  | Yes 🜲    | Robotics                               |

2) The second part consists of choosing which activities will be considered active during the next school year/alignment period. The check box at the top of the activity list is used by schools that do not participate in varsity athletics and will automatically mark all activities as 'No'. We will contact you again in January to verify these selections

### Superintendent/Assigned User – Report Numbers

### **Report Enrollment At Other Schools**

| 1. Arthur Miller Career Center (Non-Member)<br>Full Time<br>Students: 0 0 Less Than Full<br>Time Students: 0 0 | Calculated number enrolled from school listed above (Katy Seven Lakes): 0 |
|----------------------------------------------------------------------------------------------------|---------------------------------------------------------------------------|
| 2. Fort Bend Co Alter (Non-Member)<br>Full Time<br>Students: 0 Less Than Full<br>Time Students: 0 0            | Calculated number enrolled from school listed above (Katy Seven Lakes): 0 |
| 3. Harris Co Sch For Accelerated Lrn (Non-Member)<br>Full Time<br>Students: 0<br>0<br>0<br>0<br>0<br>0<br>0    | Calculated number enrolled from school listed above (Katy Seven Lakes): 0 |
| 4. Opport Awareness Ctr (Non-Member)<br>Full Time<br>Students: 0 Less Than Full<br>Time Students: 0            | Calculated number enrolled from school listed above (Katy Seven Lakes): 0 |
| 5. Raines H S (Non-Member)<br>Full Time<br>Students: 0 Less Than Full<br>Time Students: 0 0                    | Calculated number enrolled from school listed above (Katy Seven Lakes): 0 |

There are students participating at this school (Katy Seven Lakes) that are enrolled in an alternative school that is a part of a different school district (example: South Texas ISD).

3) Part three consists of reporting numbers for students that attend alternative schools.

- ? Icons are mouse hover over points that explain what numbers should be reported in these fields
- Please report 0 for any alternative schools that don't have any attending students from the school(s) listed.

## Superintendent/Assigned User – Summary

SCHOOL INFO

School Name: Katy Seven Lakes

District Name: Katy ISD

Grade Count: 4

#### **Enrollment Summary**

| Full Time:                                        | 2000                   |    |    |             |  |
|---------------------------------------------------|------------------------|----|----|-------------|--|
| Less Than Full Time:                              | 41.5 (Actual Count 83) |    |    |             |  |
| Arthur Miller Career Center (Non-<br>Member)      | 3                      |    |    |             |  |
| Fort Bend Co Alter (Non-Member)                   | 0.00                   |    |    |             |  |
| Harris Co Sch For Accelerated Lrn<br>(Non-Member) | 0.5                    |    |    |             |  |
| Opport Awareness Ctr (Non-<br>Member)             | 0.00                   |    |    |             |  |
| Raines H S (Non-Member)                           | 0.00                   |    |    |             |  |
| Total Count:                                      | 2045                   |    |    |             |  |
| Multiplier:                                       | x 1                    |    |    |             |  |
| Calculated Enrollment:                            | 2045                   |    |    | Back to Top |  |
|                                                   |                        |    |    |             |  |
| Finalize and Su                                   | ıbmit                  | OR | Ed | lit         |  |

After all numbers and selections have been entered, the user will be able review all info entered before submitting. If anything needs to be changed, an edit button is present on this page.

## Superintendent/Assigned User - Complete

### Assign All

Show All School Functions

### **DISTRICT INFO**

Total Number of Schools in District: 8 Total Number of Schools Complete: 2 Open Date: 10/19/2021 Close Date: 11/05/2021 Collection Date: 10/29/2021 Status: Awaiting School Response(s)

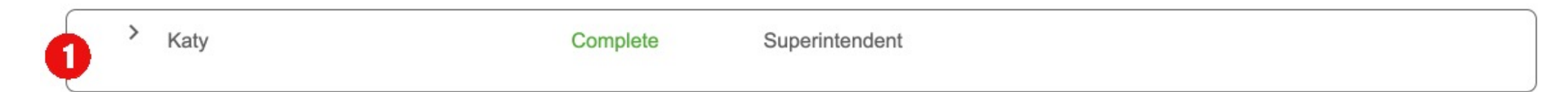

Once all data has been entered, and submitted, the user will be able to see the status as complete.

- 1) Shows the status of each school.
- 2) A quick summary of all schools in the district and how many are complete.
- 3) Once numbers have been submitted, only UIL Staff can edit the numbers or reopen the submission

### FAQ

- For system or technical issues, please reach out to RMA support:
  - 435-213-1601
  - <u>Support@registermyathlete.com</u>

- For questions about procedure or policy, please reach out to the UIL:
  - 512-471-5883
  - <u>Alignments@uiltexas.org</u>